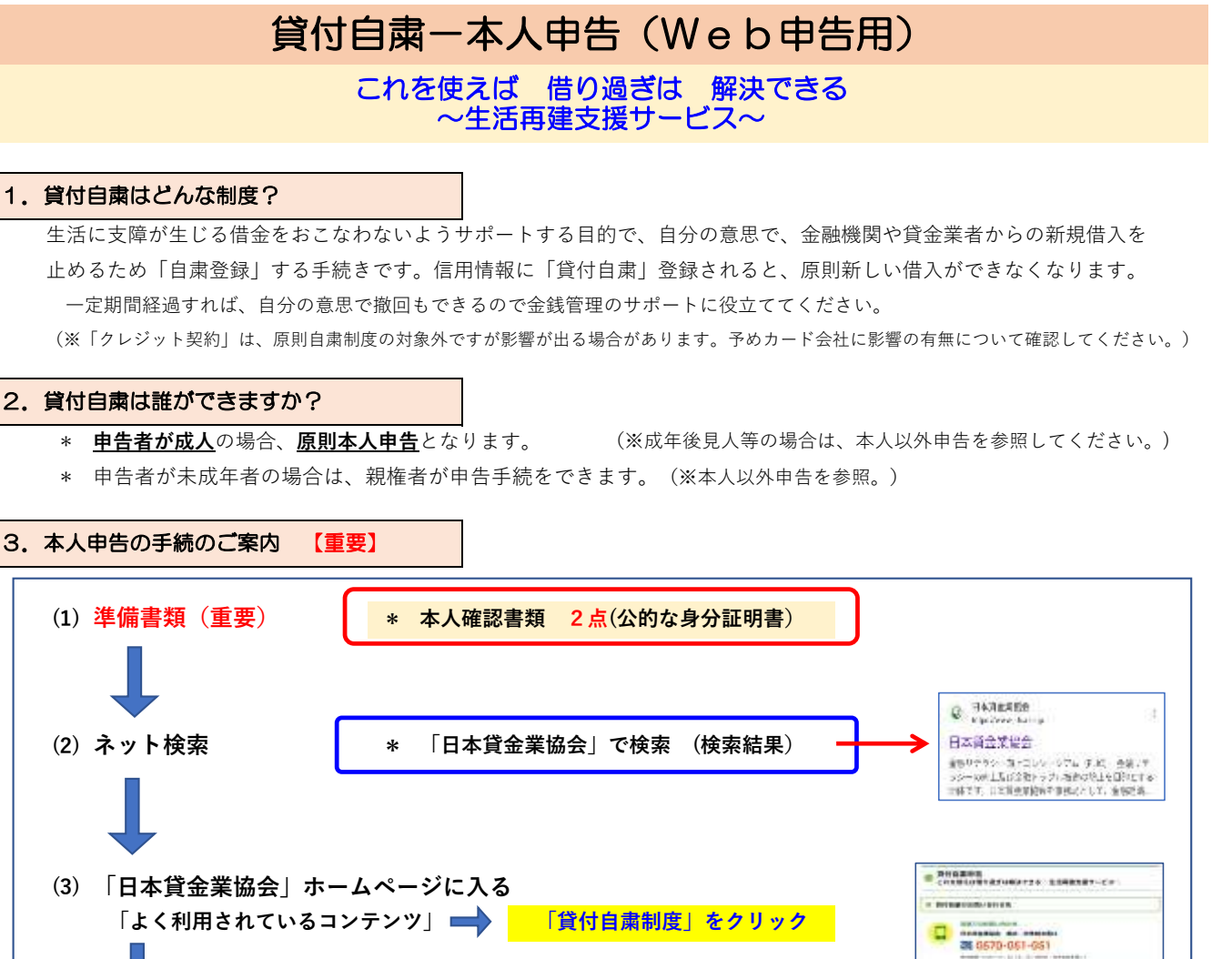

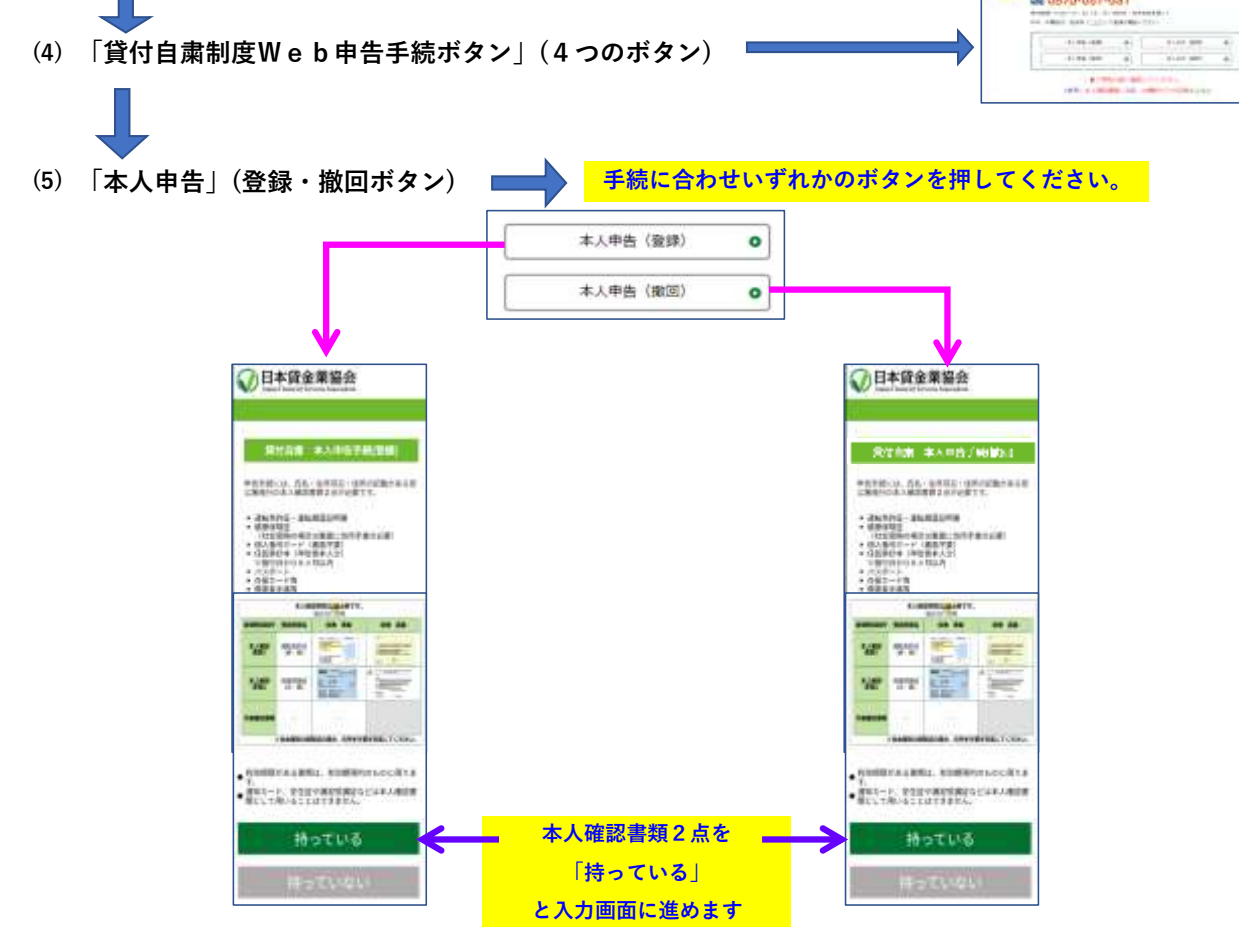

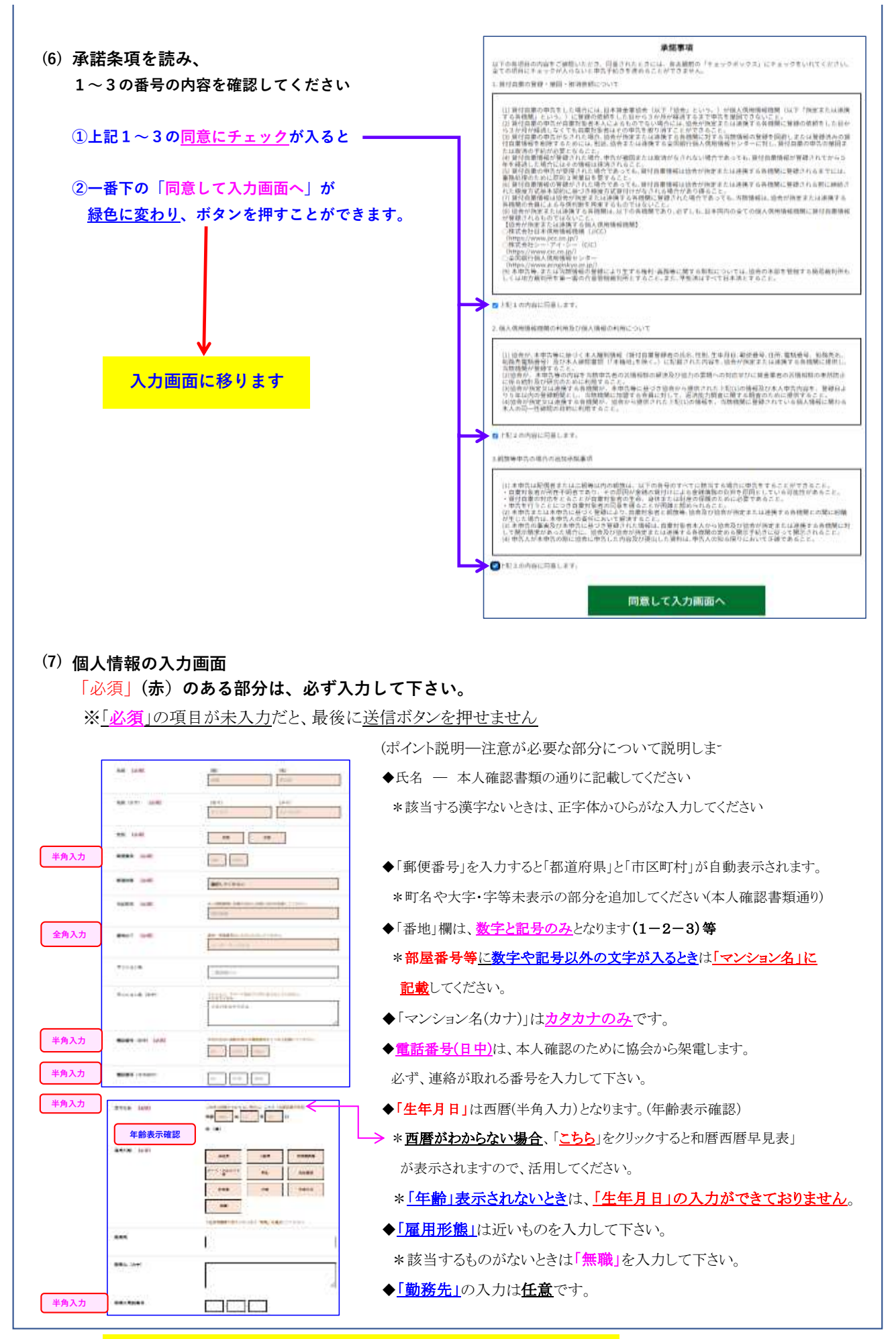

★以上の入力部分は、本人申告・本人以外申告共通です。

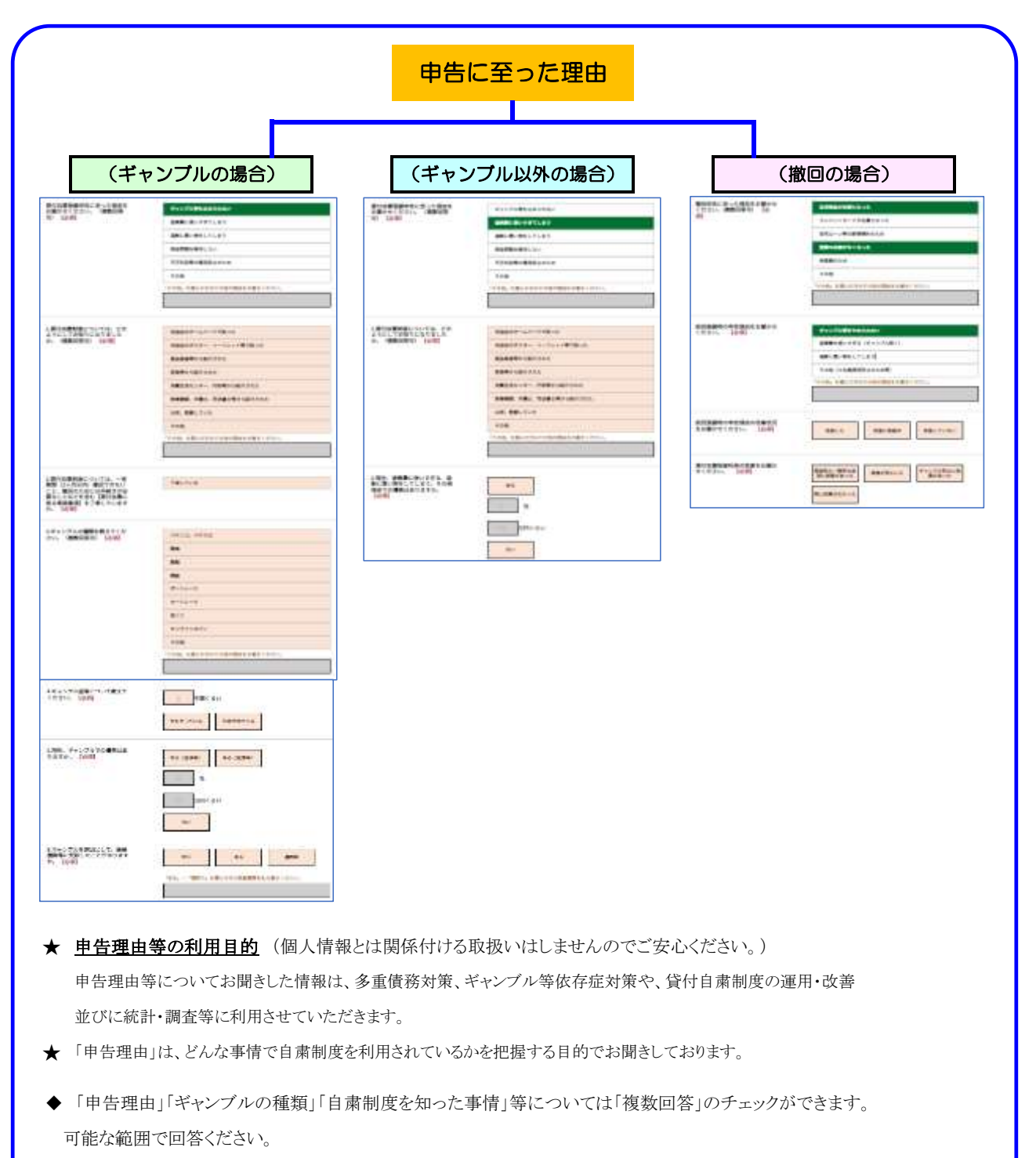

◆ 「ギャンブル歴」「債務額等」は、おおよその数字で結構です。

\*住宅ローン等、ギャンブルや過剰消費等と関係のないものは含めなくて結構です。

## 本人確認書類の撮影

◆ 本人確認書類は、官公署発行の身分証明書2点が必ず必要です。

◆ 本人確認書類1と2の「ファイル選択」ボタンを押し、<u>写真を合計4画像(4面)撮影</u>して下さい。 \*不鮮明ですと本人確認書類として使用できないため不受理になることがあります。

|   | *                                                                               | Партики         Партики         Гитрини           Партики         Партики         Гитрини           Партики         Партики         Партики           Гитрини         Партики         Партики           Гитрини         Партики         Партики           Гитрини         Партики         Партики           Гитрини         Партики         Партики           Гитрини         Партики         Партики           Гитрини         Партики         Партики           Партики         Партики         Партики           Партики         Партики         Партики           Партики         Партики         Партики           Партики         Партики         Партики           Партики         Партики         Партики           Партики         Партики         Партики           Партики         Партики         Партики           Партики         Партики         Партики           Партики         Партики         Партики           Партики         Партики         Партики           Партики         Партики         Партики           Партики         Партики         Партики           Партики         Партики <t< th=""><th></th><th><ul> <li>(注意事項)</li> <li>* 愚兆する事類名、を選択するか、入力して下さい、</li> <li>* 原則、表裏1枚ずつ撮影してください。</li> <li>(例: 運転免許証、健康保険証等)</li> <li>* ペイナンバーカードを選択すると1画像のみの撮影となり<br/>ます。(裏面不要です)</li> <li>* 住民票等が複数ページになる場合、全ページ撮影し、発行日・発行者<br/>のあページを必ず含め撮影して下さい(有効期間等確認のため)</li> <li>* 本人確認書類は、氏名、生年月日、住所だけでなく</li> <li>死在へ有効期間等も含めて撮影して下さい。</li> <li>* 運転免許証の<u>免許証番号をマスキング</u>すると</li> <li>* 通転名、野証の<u>免許証番号をマスキング</u>すると</li> <li>* 通転名、野証の<u>免許証番号をマスキング</u>すると</li> <li>* (1)</li> <li>* (1)</li> <li>* (2)</li> <li>* (2)</li> <li< th=""></li<></ul></th></t<> |            |              | <ul> <li>(注意事項)</li> <li>* 愚兆する事類名、を選択するか、入力して下さい、</li> <li>* 原則、表裏1枚ずつ撮影してください。</li> <li>(例: 運転免許証、健康保険証等)</li> <li>* ペイナンバーカードを選択すると1画像のみの撮影となり<br/>ます。(裏面不要です)</li> <li>* 住民票等が複数ページになる場合、全ページ撮影し、発行日・発行者<br/>のあページを必ず含め撮影して下さい(有効期間等確認のため)</li> <li>* 本人確認書類は、氏名、生年月日、住所だけでなく</li> <li>死在へ有効期間等も含めて撮影して下さい。</li> <li>* 運転免許証の<u>免許証番号をマスキング</u>すると</li> <li>* 通転名、野証の<u>免許証番号をマスキング</u>すると</li> <li>* 通転名、野証の<u>免許証番号をマスキング</u>すると</li> <li>* (1)</li> <li>* (1)</li> <li>* (2)</li> <li>* (2)</li> <li< th=""></li<></ul> |  |
|---|---------------------------------------------------------------------------------|----------------------------------------------------------------------------------------------------|------------|--------------|----------------------------------------------------------------------------------------------------|--|
| • | 以下の書類の中うち、 <u>2点について表裏の写真を撮り添付してください</u> 。<br>※ 各書類に、「氏名」・「生年月日」・「住所」の3点記載のあるもの |                                                                                                    |            |              |                                                                                                    |  |
| * | 運転免許証                                                                           |                                                                                                    | *          | 裏面に <b>住</b> | :<br>所変更等を手書きしても無効です(警察での変更必須)                                                                                                    |  |
|   | (運転経歴証明書含む)                                                                     |                                                                                                    |            | 有効期限         | <u>内のもの</u>                                                                                                    |  |
| * | 健康保険証                                                                           |                                                                                                    | *          | 社保の保         | 険証は <u>裏面に申告者の住所を手書き記載必要</u>                                                                                                    |  |
|   | (国民健康保険、社会                                                                      | 保険等の保険証)                                                                                                    | *          | 国民健康         | 保険証の場合は、 <u>有効期限内のもの</u>                                                                                                    |  |
| * | マイナンバーカード                                                                       |                                                                                                    | *          | 裏面不要         | (個人番号の記載があるため)                                                                                                    |  |
|   | (住民基本台帳カード含む)                                                                   |                                                                                                    |            |              |                                                                                                    |  |
| * | <b>障害者手帳</b> ※ 有効其                                                              |                                                                                                    |            | 有効期限         | 内のもの                                                                                                    |  |
|   | (身体障害者手帳、精神保健福祉手帳、療育手帳等)                                                        |                                                                                                    |            |              |                                                                                                    |  |
| * | 旅券(パスポート)                                                                       |                                                                                                    | *          | ※ 有効期限内のもの   |                                                                                                    |  |
| * | 在留カード・特別永住者証明書                                                                  |                                                                                                    | *          | ※ 有効期限内のもの   |                                                                                                    |  |
| * | 住民票(原本から撮影)                                                                     |                                                                                                    | *          | ※ 申告者のみの抄本可  |                                                                                                    |  |
|   |                                                                                 |                                                                                                    | *          | 発行日か         | ら6か月以内のもの(本籍地、個人番号の記載は不要)                                                                                                    |  |
|   | 以上のほか 官                                                                         | 宮公庁から発行・                                                                                                    | <b>登</b> 約 | 合された         | 書類で本人確認に用いることが可能な書類                                                                                                    |  |
| + |                                                                                 | 今日記を建図る                                                                                                    | 「二世三       | コートレー        | + 大山 体別 またしし ブロックマレルズキャル/                                                                                                    |  |
| × | ▼通れクート、                                                                         | チェ証い語省5                                                                                                    | て神         | ミシスの         | <b>  쑤八唯祕者親としし用いることはじさません。</b>                                                                                                    |  |

※有効期限のあるものは有効期限内のもの

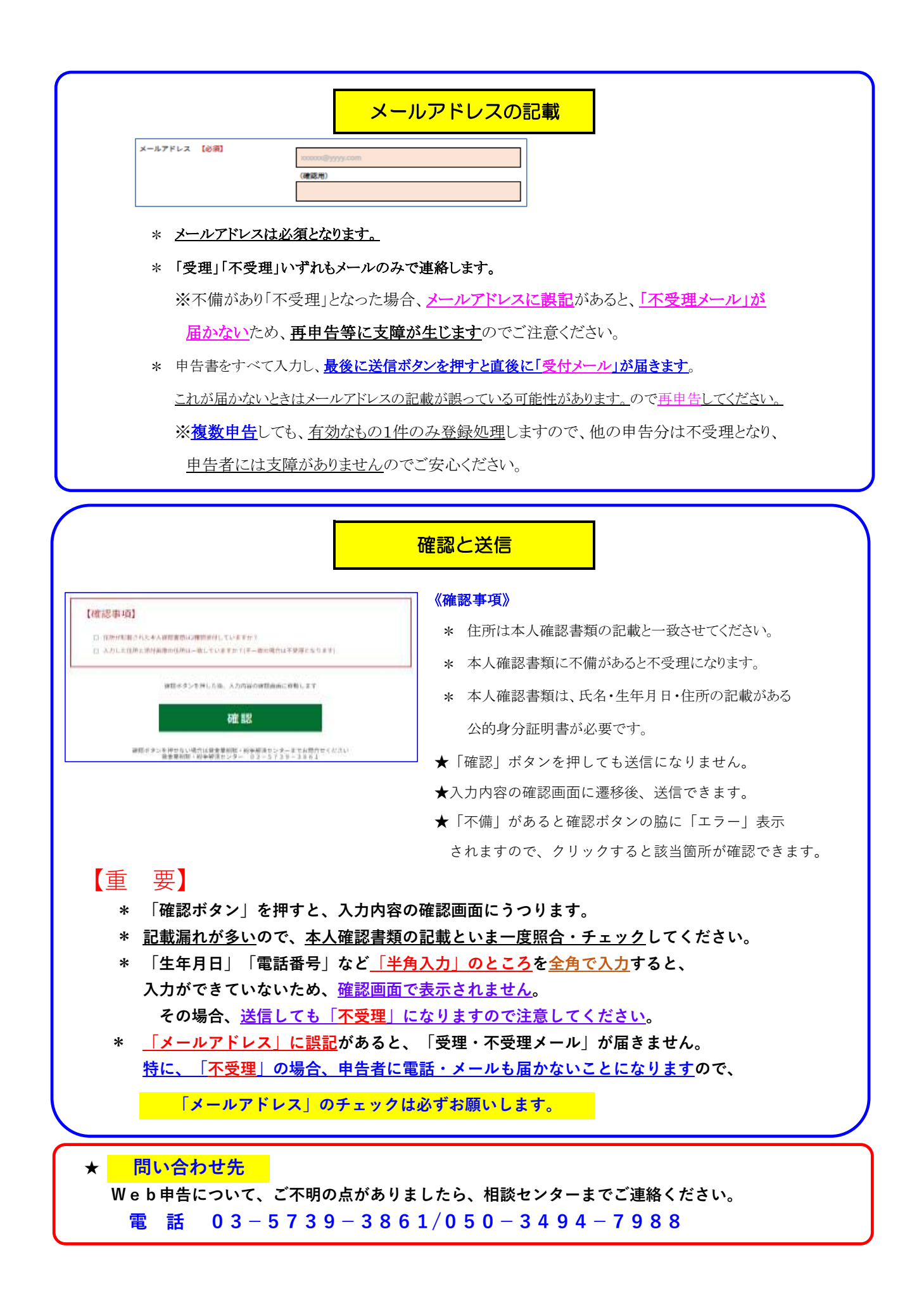

申告データを受領後の流れ

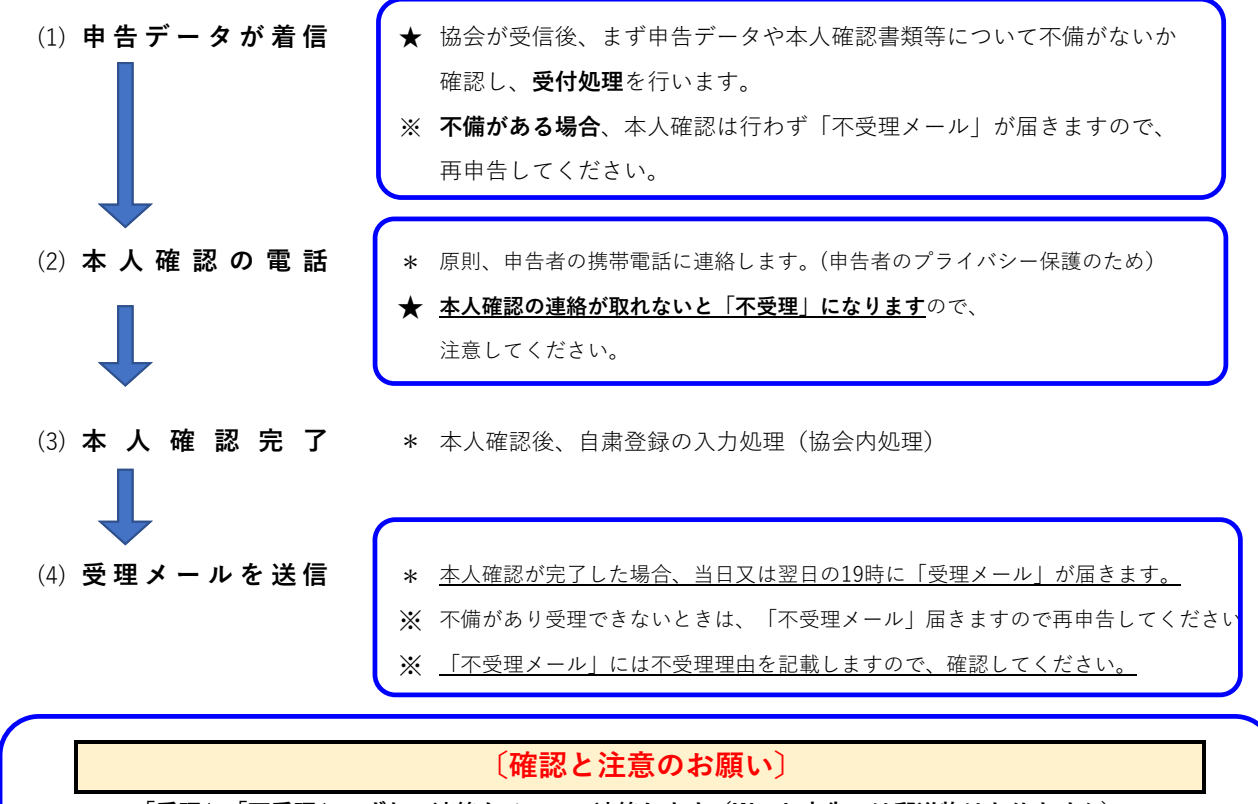

- \* 「受理」「不受理」いずれの連絡もメールで連絡します(Web申告では郵送物はありません)。
- \* <u>「受理メール」は、受理日を確認する重要な書類</u>ですので<u>必ず保管</u>してください。
- \* 貸付自粛情報の登録期間は、登録日から5年間以内となります。
- \* 登録日から3か月を過ぎると撤回申告もできます。

## (よくある質問)

- Q Web申告は送信するとすぐに登録処理をしてくれるのですか?
  - A <u>不備の確認等</u>受付処理を先に行い、その後電話で本人確認をしてからの対応となります。
    申告件数が多い場合、受付順で処理をおこないますので、本人確認が翌日以降になることが あります。特に、休日や連休明けは処理に時間を要することがありますのでご了承ください。
- Q 貸付自粛は、クレジットカードへの影響がありますか?
  - A 貸付自粛は、キャッシング等に関する制度ですが、クレジットも使えなくなることがあります。 必ず申告前にカード会社にご確認ください。(カード会社毎に対応が異なります)
- Q Web申告は、申告者本人のスマホからでないと手続できないのですか?
  - A Web申告の入力をする機械(スマホ・パソコン)は、どこからでも行うことができます。
     但し、本人確認は申告者と必ず行いますので、第三者の方は行うことができません。
     ※法定代理人(親権者・後見人等を含む)は、「本人以外申告」ができます。
- Q 自粛登録をすると、既に借りている分について一括返済を求められますか?

A 既存の貸付には影響しません。追加の貸付をできなくするための制度です。

- Q 自粛登録をすると5年間は全く外せないのですか?
  - A 登録してから3か月を経過すると撤回できます。車の買換え等で借入を行う場合、手続きが 完了してから、改めて自粛登録をすることもできます。
- Q 不正利用防止のために自粛制度を利用することもできますか?
  - A 利用することは可能です。但し、申告者が所持しているカードの利用もできなくなる場合があり ます。その場合は、信用情報機関の「本人申告コメント制度(有料)」の利用</u>をお勧めします。